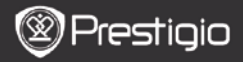

ΟΔΗΓΟΣ ΓΙΑ ΣΥΝΤΟΜΗ ΕΝΑΡΞΗ ΧΡΗΣΗΣ Prestigio Libretto

## Περιεχόμενα συσκευασίας

- Κύρια μονάδα ανάγνωσης ηλεκτρονικών βιβλίων
- 3. Ακουστικά

1

- 5. Οδηγός για σύντομη έναρξη χρήσης
- 2. Καλώδιο USB
- 4. Θήκη μεταφοράς
- 6. Κάρτα εγγύησης

# 2. Γενική επισκόπηση της συσκευής

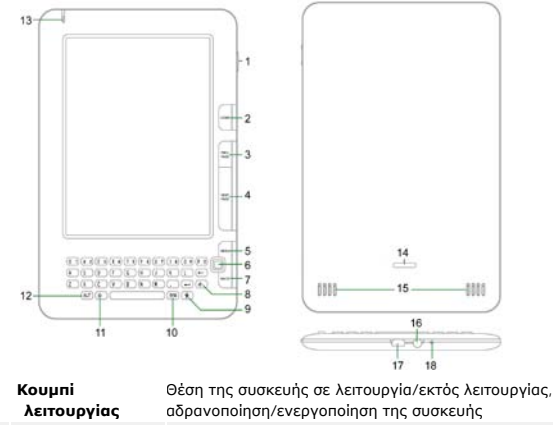

- 2 ΗΟΜΕ Επιστροφή στο κύριο μενού
- 3 PREV PAGE Επιστροφή στην προηγούμενη σελίδα
- 4 NEXT PAGE Μεταπήδηση σε επόμενη σελίδα

Prestigio Συσκευή 6" ανάγνωσης Ηλ. βιβλίων EL - 1

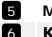

MENU

Είσοδος στο μενού επιλογών

Κουμπί Πλοἡγησης

Prestiaio

Πλοήγηση σε όλες τις επιλογές

Οδηγός για σύντομη έναρξη χρήσης Prestigio Libretto PER5162BEN

| 7  | Πλήκτρο ΒΑCK                 | Επιστροφή στην προηγούμενη επιλογή                                              |
|----|------------------------------|---------------------------------------------------------------------------------|
| 8  | Πλήκτρο<br>Ανανέωσης         | Ανανέωση                                                                        |
| 9  | Πλήκτρο<br>Ρυθμίσεων         | Απ' ευθείας μετάβαση σε λειτουργία <b>Ρυθμίσεις</b>                             |
| 10 | Πλήκτρο<br>Συμβόλων<br>(SYM) | Είσοδος στο πληκτρολόγιο ειδικών συμβόλων                                       |
| 11 | Πλήκτρο Shift                | Εναλλαγή μεταξύ λειτουργιών εισαγωγής κεφαλαίων<br>και πεζών γραμμάτων          |
| 12 | Πλήκτρο ALT                  | Εναλλαγή μεταξύ λειτουργιών εισαγωγής γραμμάτων<br>και αριθμών                  |
| 13 | Ενδεικτική<br>λυχνία LED     | Ενδεικτική λυχνία αισθητήρα αφής                                                |
| 14 | Κουμπί<br>ασφάλισης          | Πατήστε το κουμπί για να αφαιρέσετε το κάλυμμα της<br>υποδοχής κάρτας micro SD. |
| 15 | Ηχεία                        |                                                                                 |
| 16 | Υποδοχή<br>ακουστικών        | Σύνδεση των ακουστικών                                                          |
| 17 | Θύρα USB                     | Σύνδεση του βύσματος USB                                                        |
| 18 | Μικρόφωνο                    | Για εγγραφή ήχου                                                                |

# Τρόπος χρήσης του πληκτρολογίου

Προεπιλεγμένη λειτουργία πληκτρολογίου είναι η εισαγωγή πεζών γραμμάτων.

 Για εισαγωγή αριθμών πιέστε το Πλήκτρο ALT για εναλλαγή μεταξύ λειτουργιών εισαγωγής γραμμάτων και αριθμών και κατόπιν πιέστε τα αριθμητικά πλήκτρα. Στην πάνω δεξιά γωνία εμφανίζεται το εικονίδιο

12. Για να επιστρέψετε στη λειτουργία εισαγωγής γραμμάτων πιέστε EL – 2 ανάγνωσης ηλ. βιβλίων πάλι το Πλήκτρο ALT.

- Για να εισάγετε κεφαλαία γράμματα, πιέστε Α΄ για εναλλαγή μεταξύ λειτουργιών εισαγωγής κεφαλαίων/πεζών γραμμάτων και κατόπιν πιέστε τα πλήκτρα των γραμμάτων. Στην πάνω δεξιά γωνία εμφανίζεται το εικονίδιο EN/en. Για να επιστρέψετε στη λειτουργία εισαγωγής πεζών γραμμάτων, πιέστε πάλι το πλήκτρο 4.
- Για να εμφανιστεί το πληκτρολόγιο ειδικών συμβόλων πιέστε το Πλήκτρο Συμβόλων (SYM). Για έξοδο από τη λειτουργία πιέστε πάλι το Πλήκτρο Συμβόλων (SYM).
- Για να διαγράψετε ένα γράμμα πιέστε 
   Για να ξεκινήσετε μια νέα γραμμή πιέστε

  Για ανανέωση της εμφάνισης της οθόνης πιέστε
  Δ.

## Πλήκτρο Συντόμευσης:

Πιέστε το αριθμητικό πλήκτρο για απ' ευθείας επιβεβαίωση της αντίστοιχης επιλογής.

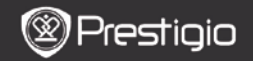

Οδηγός για σύντομη έναρξη χρήσης Prestigio Libretto PER5162BEN

# Ανάγνωση βιβλίων

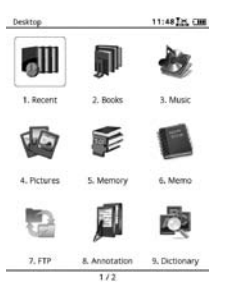

 Από την Αρχική σελίδα, πιέστε το πλήκτρο λειτουργιών για να επιλέξετε τη λειτουργία Βιβλία. Ľ

| Desktop |               | 11:47 J.M. CHI               |  |
|---------|---------------|------------------------------|--|
| ٥III    | 1. Recent     | My recent readings           |  |
| P       | 2. Books      | Wy book collection           |  |
| -       | 3, Music      | My music films               |  |
| -       | 4. Pictures   | My patheres                  |  |
| F       | 5. Memory     | All files on the memory card |  |
|         | 6. Memo       | Venorandum                   |  |
| 1       | 7. FTP        | FTP Server                   |  |
|         | 8. Annotation | attrictation                 |  |
|         | 1.            | /3                           |  |

- Επιλέξτε το επιθυμητό βιβλίο και πιέστε το Πλήκτρο Πλοήγησης για είσοδο στη λειτουργία ανάγνωσης.
- Για να γυρίσετε σελίδες πιέστε το Πλήκτρο PREV/NEXT PAGE. Για είσοδο στο μενού επιλογών πιέστε το Πλήκτρο Μενού.
- Για να μετακινηθείτε σε όλες τις επιλογές πιέστε το Πλήκτρο Πλοήγησης. Για επιστροφή στην προηγούμενη επιλογή πιέστε το Πλήκτρο BACK.

### Παρατήρηση:

Ξ

Σε άμεσο ηλιακό φως ή σε χαμηλές θερμοκρασίες, οι χαρακτήρες που εμφανίζονται στην οθόνη μπορεί να χάσουν την έντασή τους. Πιέστε το Πλήκτρο Ανανέωσης για να ανανεώσετε την εμφάνιση όλης της οθόνης.

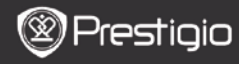

Οδηγός για σύντομη ἐναρξη χρήσης Prestigio Libretto PER5162BEN

# Τρόπος λήψης ηλ. βιβλίων

## 1. Εγκατάσταση της εφαρμογής Adobe Digital Edition (ADE)

 Κατεβάστε την εφαρμογή Adobe Digital Edition (ADE) από το διαδικτυακό τόπο:

http://www.adobe.com/products/digitaleditions.

- Εγκαταστήστε την εφαρμογή Adobe Digital Edition (ADE) στον προσωπικό/φορητό υπολογιστή σας.
- Αν δεν έχετε κωδικό Adobe (Adobe ID), δημιουργήστε τον ακολουθώντας τις οδηγίες στην οθόνη.

### Κατέβασμα ηλ. βιβλίων στον προσωπικό/φορητό υπολογιστή σας από διαδικτυακό κατάστημα ηλ. βιβλίων.

1. Εξουσιοδοτήστε τον προσωπικό/φορητό υπολογιστή σας να

Prestigio Συσκευή 6"

κατεβάσει ηλ. βιβλία από ένα κατάστημα ηλ. βιβλίων.

- Εξουσιοδοτήστε τη συσκευή για τη μεταφορά και ανάγνωση στη συσκευή των ηλ. βιβλίων.
- Κατεβάστε ηλ. βιβλία σε μορφή Adobe PDF ή EPUB στον προσωπικό/φορητό σας υπολογιστή και μεταφέρετέ στα στη συσκευή.

#### Μεταφορά περιεχομένου στη συσκευή που είναι συνδεδεμένη με τον προσωπικό/φορητό σας υπολογιστή.

- Συνδέστε τη συσκευή στον προσωπικό/φορητό σας υπολογιστή με χρήση του καλωδίου USB.
- Επιλέξτε το περιεχόμενο που θέλετε να μεταφέρετε από τον προσωπικό/φορητό σας υπολογιστή.
- Σύρετε το περιεχόμενο από τον προσωπικό/φορητό σας υπολογιστή στη συσκευή.
- 4. Μην αποσυνδέσετε το καλώδιο USB κατά τη φόρτωση. Μπορεί να προκληθεί βλάβη στη συσκευή και στα αρχεία.
- Για ασφαλή αποσύνδεση της συσκευής από τον προσωπικό/φορητό σας υπολογιστή κάνετε αριστερό κλικ στο 🐇 .

### ΠΑΡΑΤΗΡΗΣΗ:

Περιεχόμενο μπορεί να μεταφερθεί στη συσκευή και μέσω κάρτας SD.